# 受験者画面推移一覧

# | 事前環境チェック

- 1. 【ログイン】ページ
  - ① 「お使いのスマートフォン、PCで受験できるかの確認はこちら」をクリックし、「事前環境チェック画面」 に進んで下さい。

### (注) この時点ではログインの必要はございません。

| S VELC Online Test                                 | × +                         | - 🗆 ×                                                                                 |
|----------------------------------------------------|-----------------------------|---------------------------------------------------------------------------------------|
| $\leftrightarrow$ $\rightarrow$ C $\square$ online | est.velctest.org/exam/login | ☆ <b>* ⊝</b> :                                                                        |
| VELO                                               | Test Online                 |                                                                                       |
|                                                    | ログイン                        |                                                                                       |
|                                                    | 学校名 金<br>学校1<br>URL:        | 学<br>が表示されている場合は、学校から案内があった<br>セスしなおしてください                                            |
|                                                    | 至年月日 20<br>学籍番号 [           | o1 ロ<br>(注)この時点ではログイン<br>の必要はございません。                                                  |
|                                                    | お使いのスマート:                   | <ul> <li>ログイン</li> <li>①こちらをクリックし、</li> <li>「事前環境チェック画面」</li> <li>に進んで下さい。</li> </ul> |

# 2. 【試験環境の確認】ページ

① お使いのOS・ブラウザをご確認下さい。Internet Explorerはご利用になれません。

- ②「音声を視聴する」をクリックし、音声が聴こえるかを確認します。なお、受験本番でイヤホン・ヘッドホン を使用する場合は、それらを接続した上でお試し下さい。
- ③ 音声が流れたら事前環境チェックは成功です。ブラウザを閉じて下さい。

④ 試験当日は必ず同じ環境(同じデバイス・ブラウザ、必要に応じてイヤホン・ヘッドホン)を使用して下さい。

| VELC Online Test × +                                                                                                    |                                                                                                    |                                                                                                    |
|----------------------------------------------------------------------------------------------------|----------------------------------------------------------------------------------------------------|----------------------------------------------------------------------------------------------------|
| $\leftrightarrow$ $\rightarrow$ C $\bullet$ onlinetest.velctest.org/ex                                                                                     | am/chkdevice                                                                                                    | ☆ <b>* 8</b>                                                                                                    |
| VELC Test                                                                                                    | Online                                                                                                    |                                                                                                    |
| Dお使いのOS・ブラウザを<br>ご確認下さい。<br>nternet Explorerはご利用<br>こなれません。<br>②こちらをクリックし、<br>音声が聴こえるかを確認<br>します。<br>受験本番でイヤホンや<br>ヘッドホンを使用する<br>場合は、それらを接続<br>した上でお試し下さい。 | <section-header><section-header><section-header><section-header><text><text><text><text><text><section-header><section-header><section-header><section-header><section-header><section-header><section-header><section-header><section-header><section-header></section-header></section-header></section-header></section-header></section-header></section-header></section-header></section-header></section-header></section-header></text></text></text></text></text></section-header></section-header></section-header></section-header> | <ul> <li>③音声が流れたら事前環境<br/>チェックは成功です。<br/>ブラウザを閉じて下さい。</li> <li>④ 試験当日は必ず同じ<br/>環境(同じデバイス・<br/>ブラウザ、必要に応じて<br/>イヤホン・ヘッドホン)を<br/>使用して下さい。</li> </ul> |

# || 受験の仕方(試験当日)

#### 1. 【ログイン】ページ

指定された受験時刻になったら、以下の手順でログインを行って下さい。 ① 生年月日をカレンダーより選択します。(下記画像も参照下さい。)

② 学籍番号部分を入力します。 学籍番号は、事前に指示された【受験番号】を入力して下さい。 ローマ字の大文字・小文字は区別されません

③「ログイン」をクリックし、次の画面に進んで下さい。

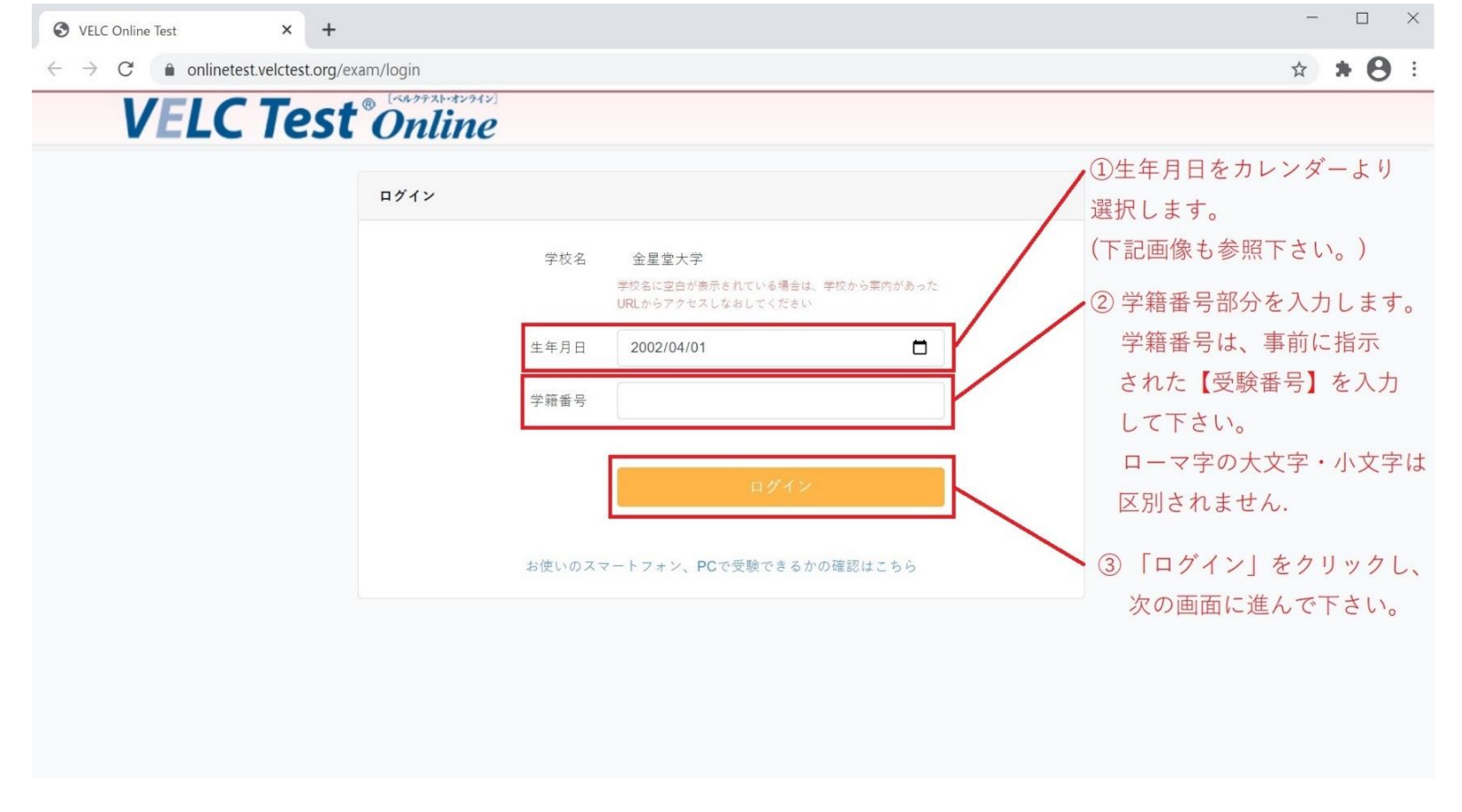

- 2. 【ログイン】ページ(カレンダーの操作)
  - ① カレンダー記号をクリックして下さい。
  - ② カレンダーが開きますので、ご自身の生年月日を選択して下さい。
  - ③ 矢印をクリックすると、月単位でカレンダーを切り替えます。
  - ④ 年・月をクリックすると、年単位でカレンダーを切り替えます。

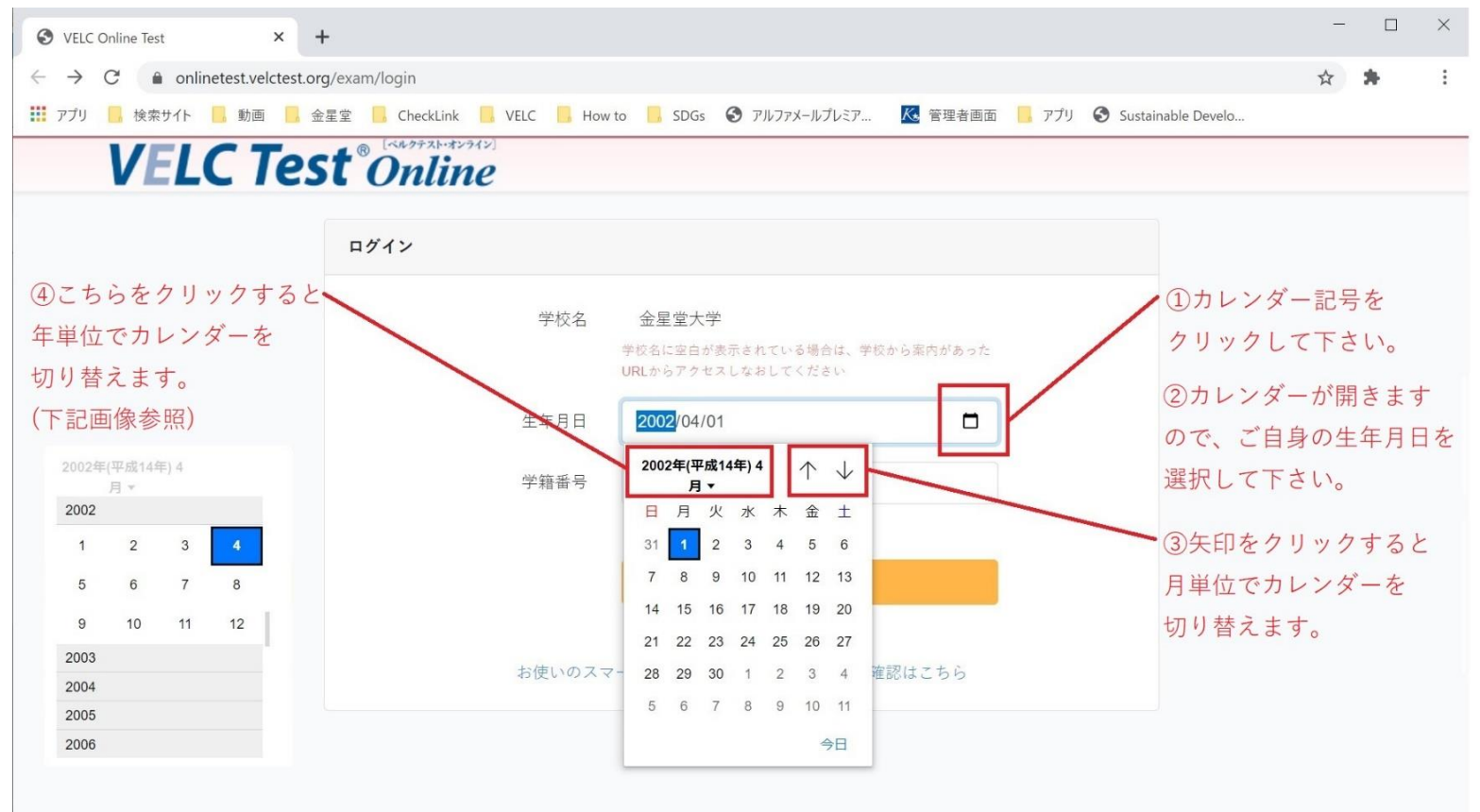

#### 3. 【受験前の準備】ページ(1)

 ① 画面上部の「受験者同意事項」をクリックして、「受験者同意事項」画面に進みます。(別タブで開きます。)

 (注) 青枠部分はまだ入力する必要はございません。試験もこの時点では開始出来ません。

| S VELC Online Test × +                                                                                                    |                          |                                                                                                    | - 🗆 X                                                                                                    |
|----------------------------------------------------------------------------------------------------|--------------------------|----------------------------------------------------------------------------------------------------|----------------------------------------------------------------------------------------------------|
| $\leftarrow$ $\rightarrow$ C $\ $ and onlinetest.velctest.org/exam/answer                                                                                               |                          |                                                                                                    | ☆ * 8 :                                                                                                    |
| <ul> <li>         ・ C          ・ onlinetest.velctest.org/exam/answer         </li> <li>         ・ VELC Test          ・ Onlin         ・ 受験前の準備         ・     </li> </ul> | 2912〕<br><b>1</b> 0<br>姓 | <ul> <li>□意事項を読んだ後、「上記事項に回意します」にチェックを入れてくだ<br/>さい。</li> <li>□意事項のページは別ウィンドウで開きます。ページを開かないとチェッ<br/>クを入れることはできません。また、同意なしには受験はできません。</li> <li>○受験者同意事項 □</li> <li>□上記事項に同意します。</li> <li>□ーマ字小文字で入力してください</li> </ul>                                                                                                 | <ul> <li>☆ ★ ④ ::</li> <li>①こちらをクリックして、</li> <li>「受験者同意事項」画面に</li> <li>進みます。</li> <li>(別タブで開きます。)</li> <li>(注)この時点では、この</li> <li>売助知八はまだるままま</li> </ul> |
|                                                                                                    | 名初期パスワード                 | <ul> <li>ローマ字小文字で入力してください</li> <li>数字5桁 必ず記録しましょう</li> <li>誕生日の4桁+好きな数字1桁(例:5月1日生まれ、好きな数字1の場合<br/>→05011)での入力を推奨します。</li> <li>この初期パスワードは結果を閲覧する時に必要になるので記録しておきましょう</li> <li>試験について</li> <li>試験はListening Part 1~3名20間(計60間)、Reading Part 1~3名20間(計60間)の合計120間(試験時間70分)です。</li> <li>試験時に一度問かするととしてかきません</li> </ul> | 育枠部分はまた入力する<br>必要はございません。<br>試験もこの時点では開始<br>出来ません。                                                                                                    |
|                                                                                                    |                          | 試験を開始する<br>クリックすると音声が流れ、試験が始まります                                                                                                    |                                                                                                    |

4. 【受験者同意事項】ページ

①別タブで「受験者同意事項」画面が開きます。

② 受験に際しての重要な注意事項が書かれていますので必ず全項目を読むようにして下さい。

③読み終わりましたら「受験者同意事項」タブのみを閉じて下さい。「受験前の準備」画面に戻ります。

```
(注) ブラウザ右上の「Xマーク(閉じる)」はクリックしないで下さい。
```

| S VELC Online Test                                   | VELC Online Test ×                                                                    |                    |
|------------------------------------------------------|---------------------------------------------------------------------------------------|--------------------|
| $\leftarrow \rightarrow$ C $$ onlinetest.velctest.or | rg/exam/agreement                                                                     | * * 8 :            |
| VELC Tes                                             | t <sup>®</sup> Online sızbatı                                                         | じる際にこちらは押してはいけません。 |
|                                                      |                                                                                       |                    |
|                                                      | 受験者同意事項                                                                               |                    |
|                                                      | -問題(立音 辛吉)のコピーの防止                                                                     | 1 「受験者同意事項」画面      |
|                                                      | ■ 「」 (ステ、ロア) のうして のの正<br>以下の行為が発覚した場合には、法的措置を取ります。                                    | が別タブで開きます。         |
|                                                      | 問題漏えいの禁止                                                                              | ②このページには、受験に       |
|                                                      | ること、インターネット等への掲載を含む)することは、一切禁じます。                                                     | 際しての重要な注意事項が       |
|                                                      | 撮影等その他試験問題複製の禁止<br>VELC Toth受診用ウェブサイトのデータ(文章、辛声)の得音・撮影行為、端末へのスピーの保存を一                 | 書かれていますので必ず        |
|                                                      | 切禁じます。                                                                                | 全項目を読むようにして        |
|                                                      | ■不正行為(なりすまし、カンニングなど)の防止                                                               | 下さい。               |
|                                                      | 以下の行為が発覚した場合には、ただちに学校に通報します。                                                          | ③読み終わりましたら         |
|                                                      | <ul><li>(1) 支験省本人以外の省が支設した場合</li><li>(2) 試験中、受験者が入れ替わった場合</li></ul>                   | 「受験者同意事項」タブ        |
|                                                      | <ul> <li>(3) 試験中に席を離れた場合</li> <li>(4) VELCTetereseptent コブサイト以外のページを開覧した場合</li> </ul> | のみを閉じて下さい          |
|                                                      | (5) VELC Test受験用ウェブサイト閲覧システム以外のアプリケーションを開いた場合                                         | 「受験前の進備」画面に        |
|                                                      | (6) VELC Test受験目的以外の端末の機能を使用した場合                                                      | 「又駅前の中隔」西面に        |
|                                                      | ~~~~~~~~~~~~~~~~~~~~~~~~~~~~~~~~~~~~~~                                                | ~ 庆りより。            |
|                                                      | (11) 受験者の成績結果等の個人情報は、研究会から大学へ提供されます。本規約への同意をもって、当該個人情報を大学等へ提供することに同意したものとみなします。       | (注)ブラウザ右上の         |
|                                                      |                                                                                       | 「Xマーク(閉じる)」は       |
|                                                      |                                                                                       | クリックしないで下さい。       |

#### 5. 【受験前の準備】ページ(2)

「受験前の準備」画面に戻ってきたら、下記の手順で試験を開始して下さい。
 ①「上記事項に同意します」にチェックが入っていることを確認します。
 ② 姓・名をアルファベットの半角小文字で入力します。
 ③ 初期パスワードを入力します。
 初期パスワードは忘れることを防ぐ為、「誕生日4桁+好きな数字1桁」というルールで入力して下さい。
 例えば、4月1日生まれで好きな数字が"3"あれば"04013"と入力して下さい。
 また、初期パスワードは試験結果の閲覧で使用しますのでメモを取るなどして必ず控えて下さい。
 ④ 「試験を開始する」をクリックして試験を開始します。(試験画面に移動します。)
 ◎ VELC Online Test × + 
 > C ● onlinetestvelctestorg/exam/answer
 ★ ★ ● :

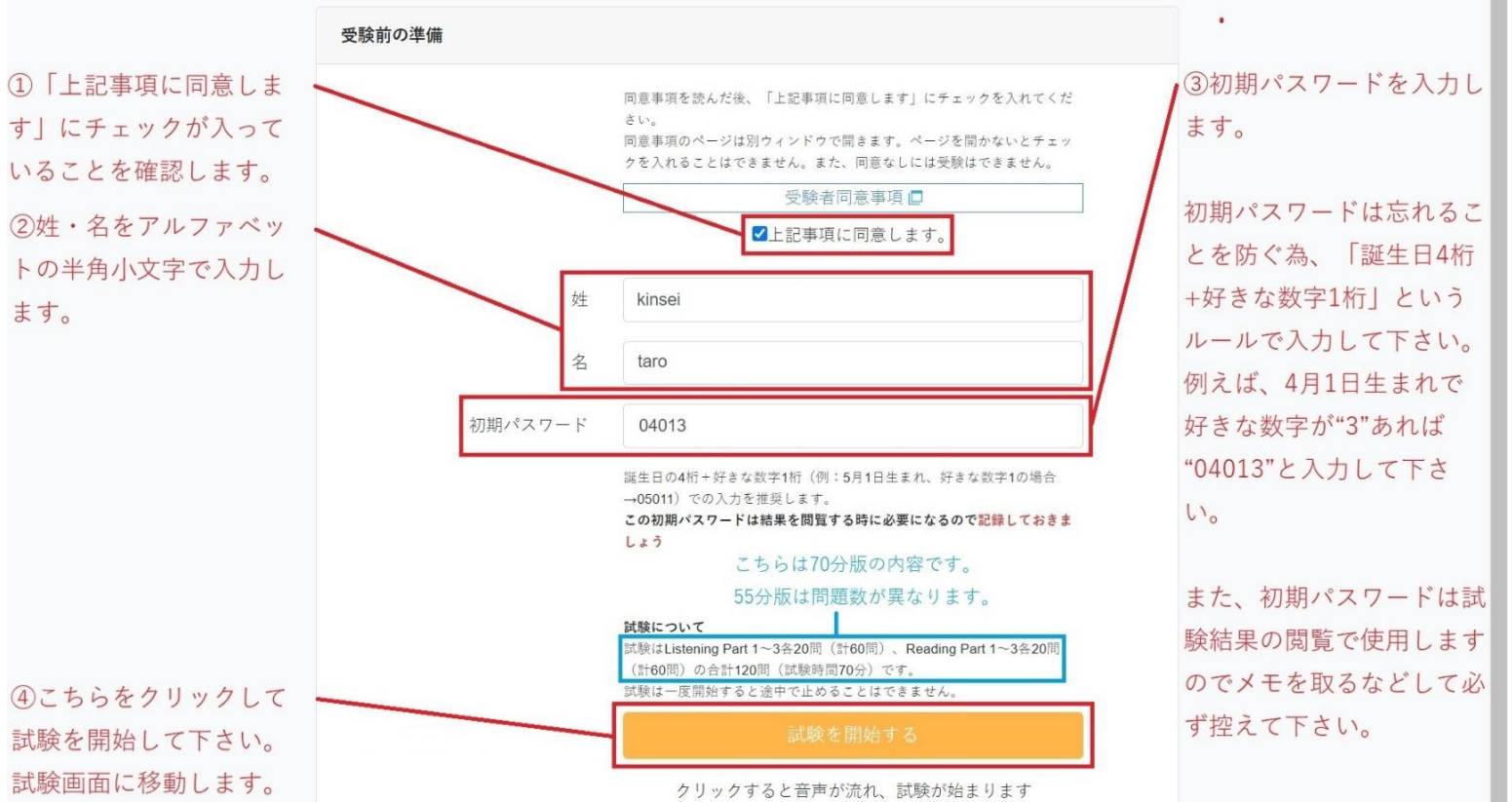

- 6. 【試験中】ページ(1)
  - ① 試験時間は右上に表示されます。
  - ② 試験が正しく完了しなくなる為、画面の再読み込みは絶対に行わないで下さい。
  - ③ 試験問題はListening Part 1~3、Reading Part1~3で構成されております。
    - 各パート冒頭で問題形式の説明があり、その後に問題が続きます。

| S VELC Online Test 🔹 🗙                                                                                                    | +                                                                                                    |                                                                                                    |
|----------------------------------------------------------------------------------------------------|----------------------------------------------------------------------------------------------------|----------------------------------------------------------------------------------------------------|
| $\leftarrow$ $\rightarrow$ C $\triangleq$ onlinetest.velctest.                                                                                                    | org/exam/answer                                                                                                    | ☆ * ₹ 8 :                                                                                                    |
| <ul> <li>④ Conlinetest.velctest.</li> <li>VELCTes</li> <li>③試験問題はListening<br/>Part 1~3、Reading</li> <li>Part 1~3で構成されております。</li> <li>各パート冒頭で問題形式の説明があり、その後に</li> <li>問題が続きます。</li> </ul> | アクリード       アクリード         アクリード       アクリード         アクリード       アクリード | <ul> <li>▲ ■ ● □</li> <li>①試験時間はこちらに表示<br/>されます。</li> <li>②試験が正しく完了しなく<br/>なる為、画面再読み込みは<br/>絶対に行わないで下さい。</li> </ul> |
|                                                                                                    | <ul> <li>問題の単語は1度ずつしか読まれません。問題をよく聞き、答えを選択してください。</li> <li>問題</li> <li>~~~~~~~~~~~~~~~~~~~~~~~~~~~~~~~~~~~~</li></ul>                                                                                                    | _                                                                                                    |

#### 6. 【試験中】ページ(2)

① 試験時間が0になると自動で終了します。

「解答を提出する」をクリックすることで任意のタイミングで試験を終了することも出来ます。 (注) 黒く塗りつぶされた部分には、実際には問題文や選択肢が表示されています。

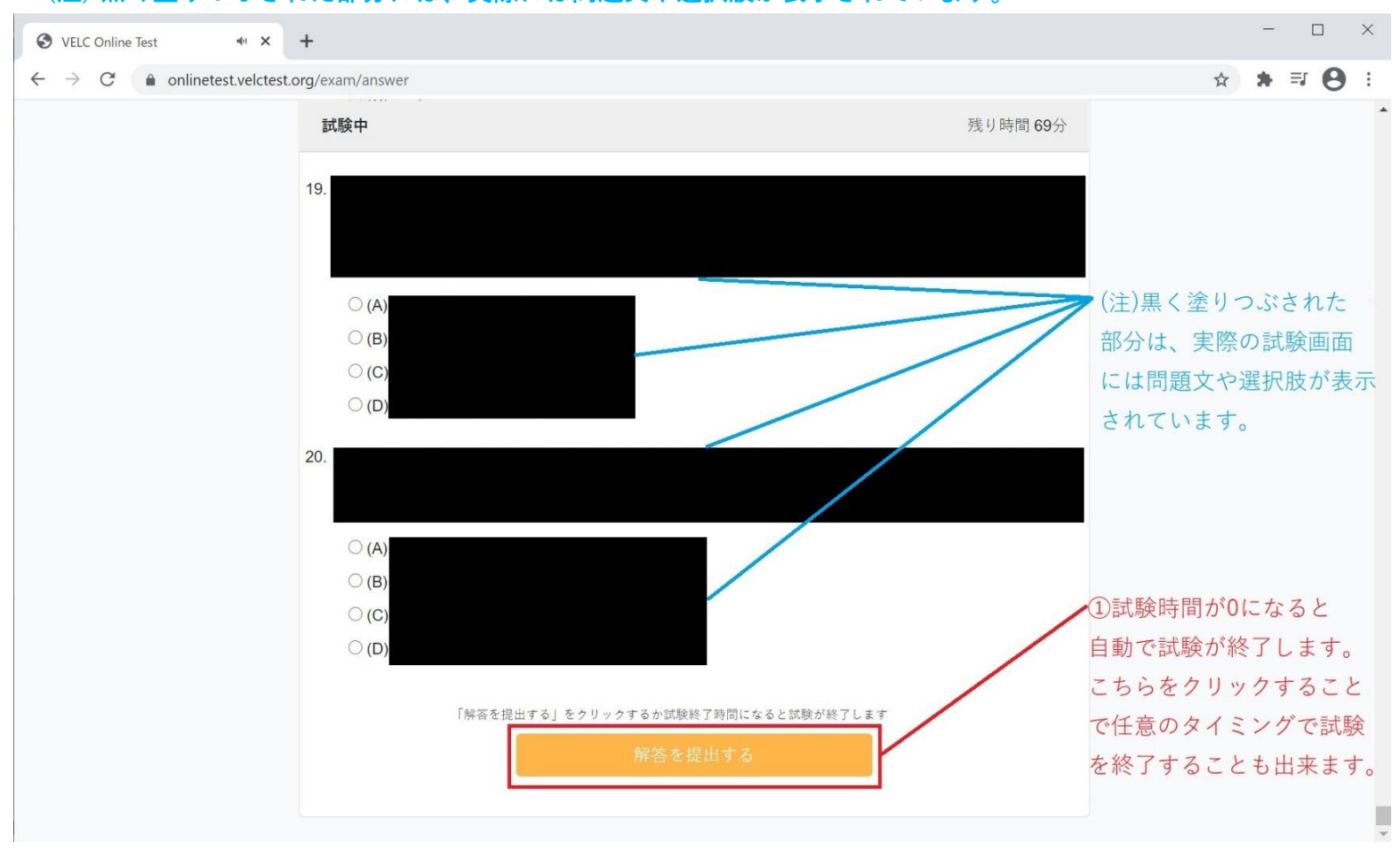

#### 8. 【試験終了】ページ

試験時間終了あるいは解答を提出すると、画像のように自身で設定した初期パスワードが表示されます。
 この画面が表示されましたら正しく受験が完了していることになります。

② 表示されている「初期パスワード」を控えているか再度確認し、ブラウザを閉じて下さい。

| S VELC Online Test ×                                                                               | +                                                                   |                                                                                                    |
|----------------------------------------------------------------------------------------------------|---------------------------------------------------------------------|----------------------------------------------------------------------------------------------------|
| $\leftrightarrow$ $\rightarrow$ C $\stackrel{\bullet}{\bullet}$ onlinetest.velctest.o              | rg/exam/answer                                                      | ☆ * 🖯 :                                                                                                    |
| <ul> <li>♦ VELC Online Test</li> <li>×</li> <li>♦ → C</li> <li>♠ onlinetest.velctest.or</li> </ul> | +<br>rg/exam/answer<br>までのののででのでのででのででのででのででのででのででのででのででのででのでのででのでの | ★ ★ ● :: ①試験時間終了あるいは<br>解答を提出すると、画像の<br>ように自身で設定した<br>初期パスワードが表示されました<br>ら正しく受験が完了してい<br>ることになります。 ②表示されている<br>「初期パスワード」を<br>控えているか再度確認し、 |
|                                                                                                    |                                                                     | ②表示されている<br>「初期パスワード」を<br>控えているか再度確認<br>ブラウザを閉じて下さ                                                                                        |